## WiFi 接続方法 Windows

お客様端末のワイヤレス接続が有効な状態であることを前提に記載しております。 ワイヤレス接続の有効化についてご不明な場合は、製造元へお問い合わせください。

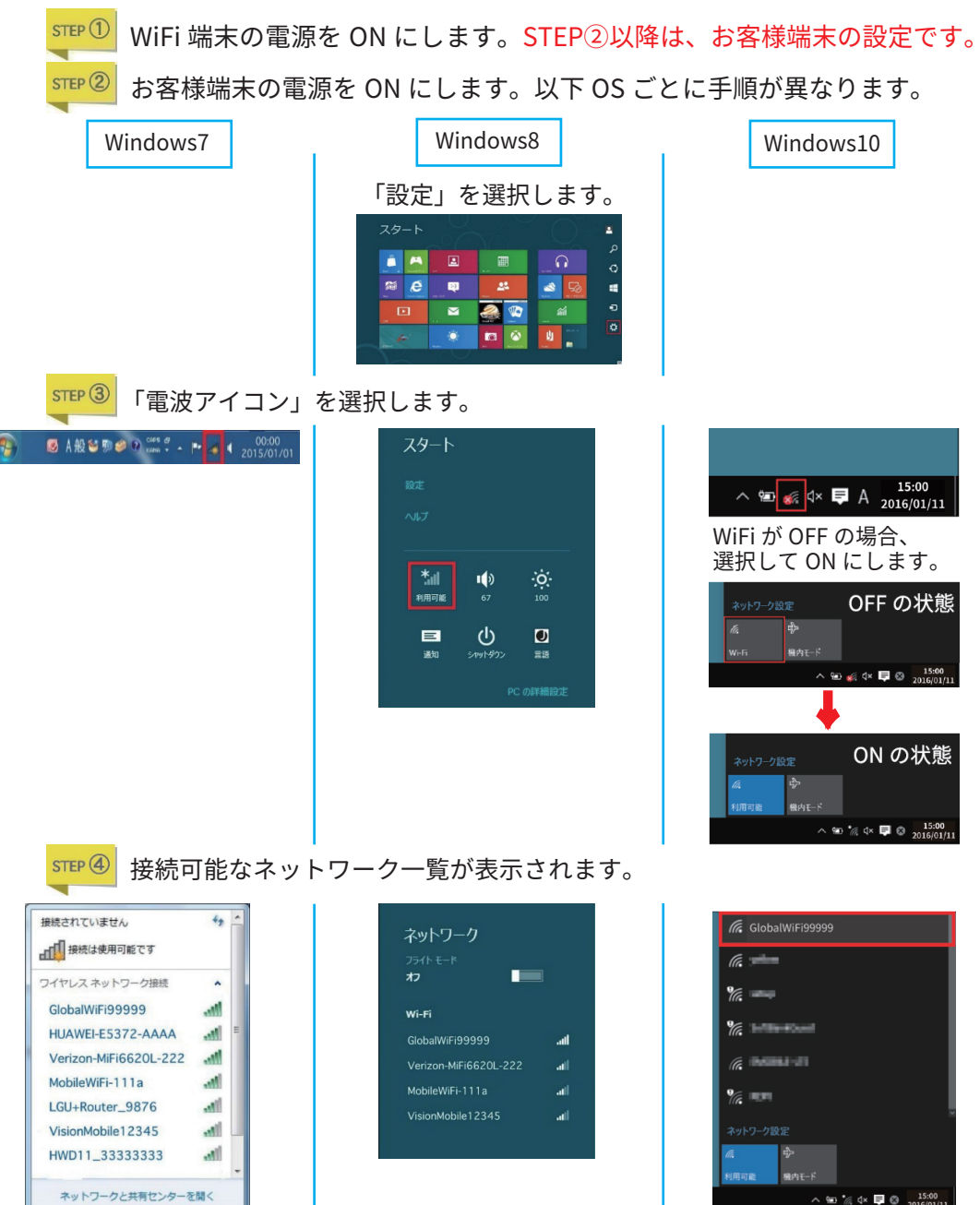

-8-

新学校 お客様端末に表示されたネットワーク一覧の中から、WiFi 端末に貼付されたシール 記載の SSID と同じものを選択します。

| Windows7                                                                                                    | Windows8                                                                                                    | Windows10                                                                                                    |
|----------------------------------------------------------------------------------------------------|----------------------------------------------------------------------------------------------------|----------------------------------------------------------------------------------------------------|
| #根記されていません         #根記は使用可能です         ワイヤレスネットワーク接続         GlobalWiFi99999         #根記の         HUAWEI-E5372-AAAA         Verizon-MiFi6620L-222         MobileWiFi-111a         LGU+Router_9876         VisionMobile12345         ネットワークと共有センターを聞く | ネットワーク<br>フライトモード<br>オフ<br>Wi-Fi<br>GlobalWiFi999999II<br>ご 自動的に接続する<br>単続(C)<br>Verizon-MiFi6620L-222II<br>MobileWiFi-111aII<br>VisionMobile12345II | (GlobalWiFi99999)<br>● 自動的に接続<br>接続<br>「「「」」」<br>「「」」」<br>「「」」」<br>「」」」<br>「」」<br>「」」」<br>「」」<br>「」」」<br>「」」<br>「」」」<br>「」」<br>「」」<br>「」」<br>「」」<br>「」」<br>「」」<br>「」」<br>「」」<br>「」」<br>「」」<br>「」」<br>「」」<br>「」」<br>「」」<br>「」」<br>「」」<br>「」」<br>「」」<br>「」」<br>「」」<br>「」<br>「 |
| アメットワークに提携       ネットワークに提携       マットワーク ビキュリティ キーを入力してください       ビキュリティ キー(3):       マオを非表示にする(出)         OK                                                                                                    | <ul> <li>(で) ネットワーク</li> <li>GlobalW/Fi99999</li> <li>キットワーク セキュリティ キーを入力してく<br/>ださい</li> <li>レーターの派分ンを押しても<br/>接続できます。</li> <li>サムレーク</li> </ul>    | - ル 記載(の) PASS を 八) し よ 9 c                                                                                                    |
| 英字の大文字小文字間違いやすい文字数字のゼロ「0」英字のオー「0」英字のディー「D」数字のイチ「1」英字のアイ「」英字小文字のエル「」数字のハチ「8」英字のビー「B」入力の際は、ご注意ください                                                                                                    | <ul> <li>         ・・・・・・・・・・・・・・・・・・・・・・・・・・・・・</li></ul>                                                                                            | GlobalWFIP9999<br>このネットラーク上の他の PC やデバイスが、この PC を<br>始出てきるようにしますか?<br>この解除され、ホーム ネットワークではオンにすることをお<br>新のします。<br>はい いいえ<br>マットワーク反定<br>を<br>ためっかびIFI<br>まれに一ド<br>ペ 知 点 4 年 早 2 211600/01                                                                                                    |

-9-

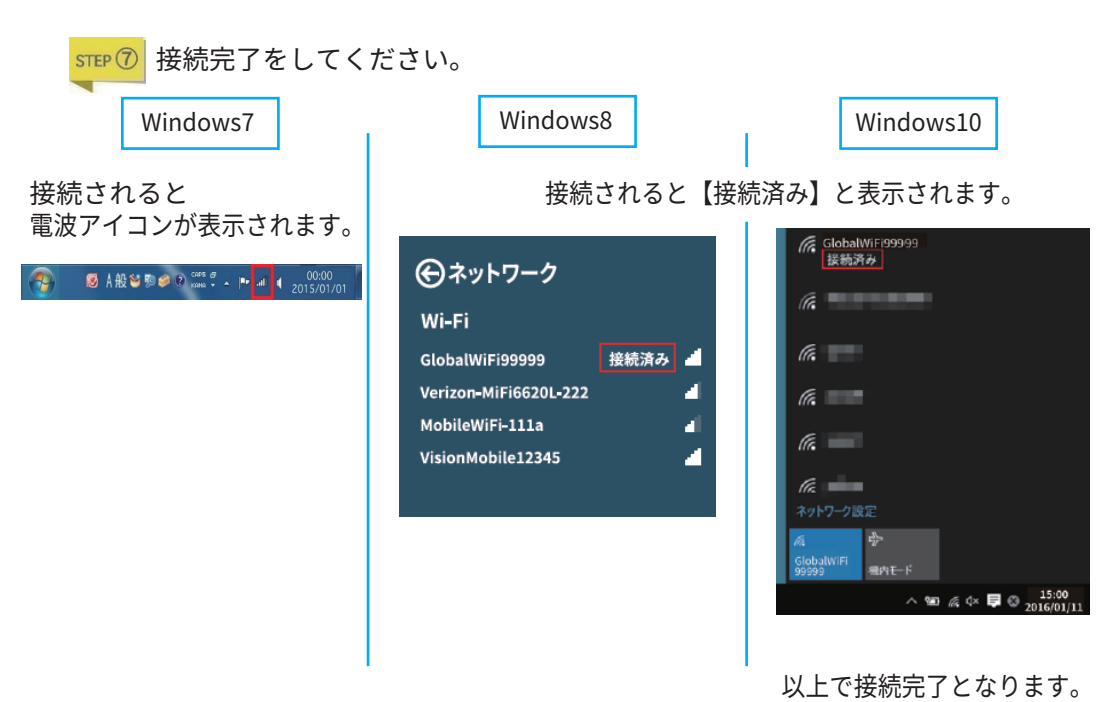

-10-

## WiFi 接続方法 Mac

お客様端末のワイヤレス接続が有効な状態であることを前提に記載しております。

ワイヤレス接続の有効化についてご不明な場合は、製造元へお問合せください。

<sup>mp①</sup> WiFi 端末の電源を ON にします。<mark>STEP②以降は、お客様端末の設定です。</mark>

〒② お客様端末の電源を ON にします。 ステータスバーから WiFi アイコン(AirMac)を選択します。

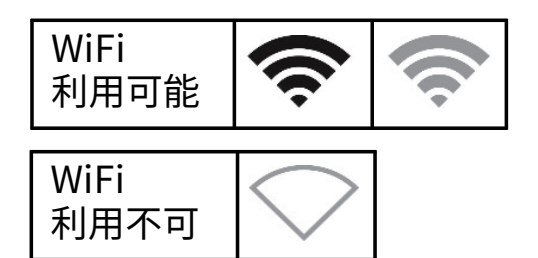

新EP(3) 接続可能なネットワーク一覧が表示されます。

お客様端末に表示されたネットワーク一覧の中から、Wi-Fi端末に貼付された シール記載の SSID と同じものを選択します。

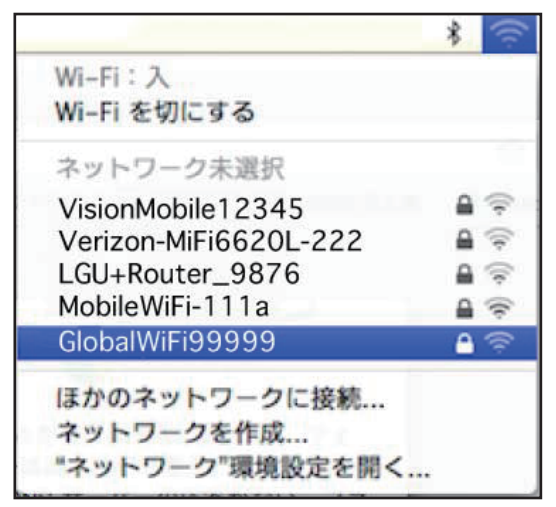

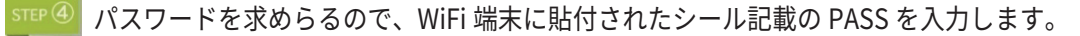

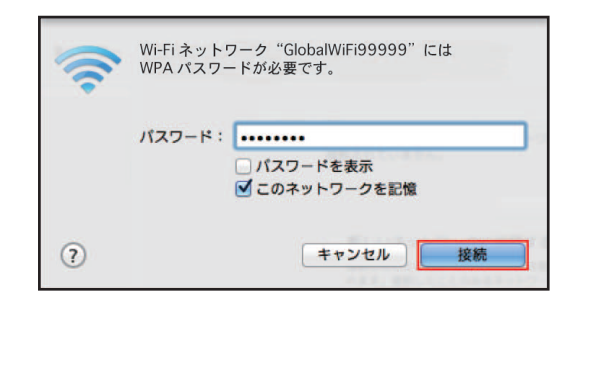

| 英字の大文字小文字                                        |  |
|--------------------------------------------------|--|
| 間違いやすい文字<br>数字のゼロ 「0」<br>英字のオー 「O」<br>英字のディー 「D」 |  |
| 数字のイチ 「1」<br>英字のアイ 「」<br>英字小文字のエル「l」             |  |
| 数字のハチ 「8」<br>英字のビー 「B」                           |  |
| 入力の際、ご注意ください。                                    |  |

新EP⑤ 接続されると SSID 表示の左側にチェックマークが表示されます。 以上で接続完了です。

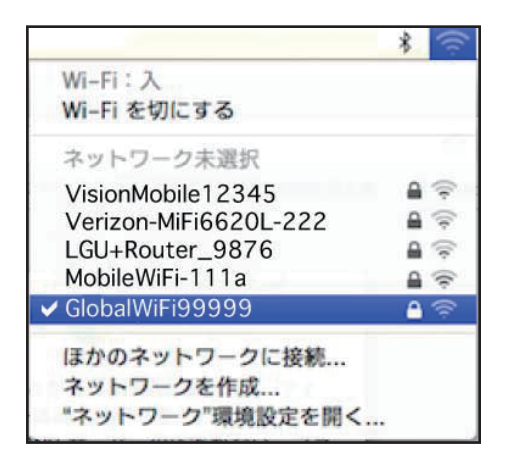